## ИНСТРУКЦИЯ ПО ОПЛАТЕ УТИЛЬ СБОРА с использованием мобильного приложения СБЕР Онлайн

 Во вкладке «Платежи» выбираем пункт «Государство»

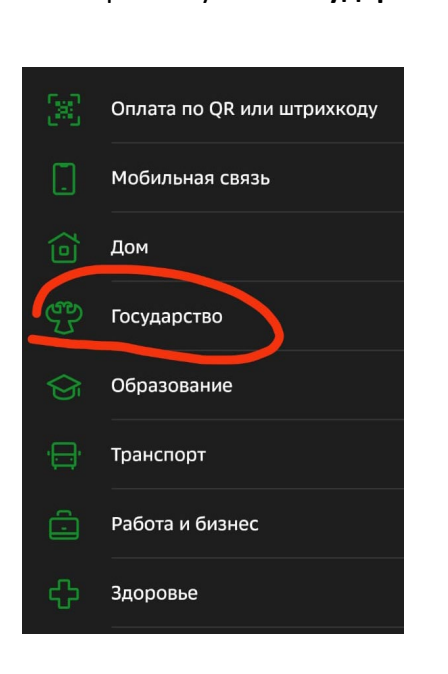

4.В появившемся окне вводим номер КБК **153 01 06 13 01 01 0000 510** 

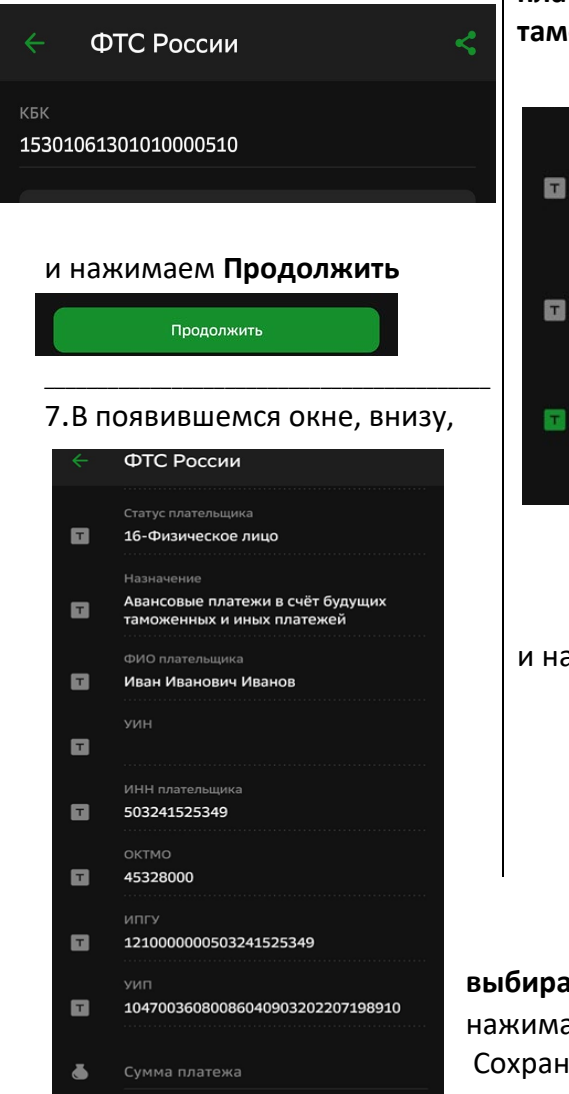

2.Заходим в пункт «Госпошлины»

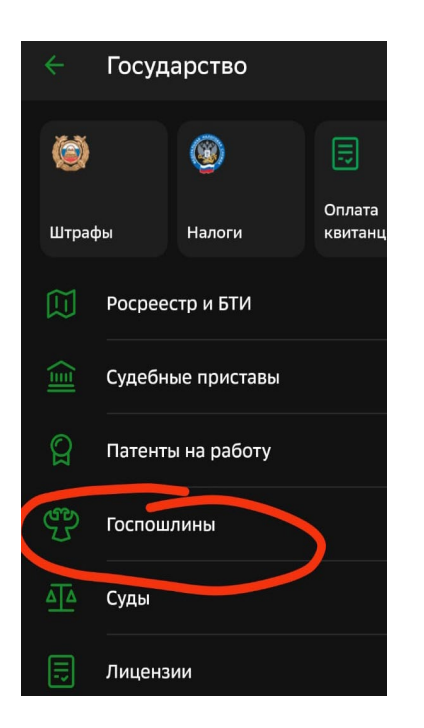

5. Появившиеся строчки заполняем как на скриншоте, последний пункт «Авансовые платежи в счёт будущих таможенных и иных платежей».

| 3 | Основание платежа<br>00-иные случаи (штрафы, сборы и<br>др.)              |   |  |
|---|---------------------------------------------------------------------------|---|--|
|   | Выберите из списка основание платежа                                      |   |  |
|   | Статус плательщика                                                        |   |  |
|   | 16-Физическое лицо                                                        |   |  |
|   | Выберите из списка статус плательщика                                     |   |  |
|   |                                                                           |   |  |
|   | Авансовые платежи в счёт будущих т                                        | × |  |
|   | по назначению платежа организация определяет,<br>за что происходит оплата |   |  |

## и нажимаем Продолжить

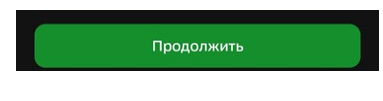

3.В поисковой строке вводим «ФТС России» и переходим в выделенный пункт (ФТС России сборы, пошлины, штрафы)

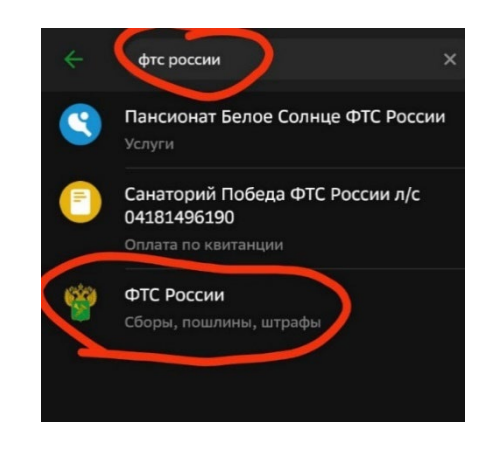

6. Заполняем данные собственника TC, код таможенного органа **10000010** (ФИО и ИНН. **Строчку УИН оставляем пустым.** ОКТМО заполняется автоматически).

|   | Основание платежа                                                                 |
|---|-----------------------------------------------------------------------------------|
| Т | 00-иные случаи (штрафы, сборы и др.)                                              |
|   |                                                                                   |
|   | Статус плательщика                                                                |
| Т | 16-Физическое лицо                                                                |
|   |                                                                                   |
|   | Назначение                                                                        |
|   | Авансовые платежи в счёт будущих                                                  |
|   | таможенных и иных платежей                                                        |
|   |                                                                                   |
| _ | ФИО плательщика                                                                   |
| Т | Иван Иванович Иванов                                                              |
|   | Фамилия Имя Отчество плательщика полностью                                        |
|   |                                                                                   |
|   | N/1411                                                                            |
|   | уин                                                                               |
|   | Введите УИН таможенного платежа 20 или 25                                         |
|   | цифр (1531) или оставьте поле пустым                                              |
|   |                                                                                   |
| т | 784521365444                                                                      |
|   |                                                                                   |
|   | Для статуса плательщика 16 и 17 указание ИНН<br>плательщика является обязательным |
|   |                                                                                   |
| _ | ОКТМО                                                                             |
| T | 45328000                                                                          |
|   |                                                                                   |
|   | Продолжить                                                                        |
|   | продолжить                                                                        |
|   |                                                                                   |
|   |                                                                                   |

**выбираем** нужную **сумму,** нажимаем **Продолжить** и совершаем платёж.

Сохраните **чек после оплаты** он появиться в следующем окне

e 🔋

Чек по операции